# THE MANUSCRIPT SUBMISSION PROCESS FOR THE AMERICAN SOCIETY FOR ADOLESCENT PSYCHIATRY PRINCIPAL AUTHOR (LEAD AUTHOR)

### Introduction:

We welcome researchers from The **ASAP** (The American Society for Adolescent Psychiatry) to publish their articles in any of our Bentham journals as, **Gold Open Access**, at a 30% Discount. Your article will be double-blind peer-reviewed and then, if accepted, will be published in your Journal of choice as a priority **(Quick Track)**.

### Step 1 - Login to MPS

You can sign in to the Bentham Manuscript Processing System (MPS), either directly at: <u>https://bentham.manuscriptpoint.com</u>

Or via the "Submit Manuscript" option on the "Adolescent Psychiatry".

| MPS<br>Powered by Eureka                        | Sign In                                |
|-------------------------------------------------|----------------------------------------|
|                                                 | Intir@benthamscience.net               |
| Offering Special Features                       | Password *                             |
| Online Manuscript Processing                    |                                        |
| Online Peer Review                              | Show password                          |
| Content Plagiarism Checker                      | Sign In +) Forgot your password?       |
| Alerts and Notification     Manuscript Tracking | To register a new account Sign up here |
| User Manual 📃 JMS Video 📑                       |                                        |

### Step 2 – Author Dashboard

After signing into the MPS, you will see your dashboard. You can then click on the "New Submission" tab on the left menu bar (Indicated by the red box in the following screenshot.

| MPS<br>Powered by Eureka                                        |                                        |               |       |               |                  |                 |
|-----------------------------------------------------------------|----------------------------------------|---------------|-------|---------------|------------------|-----------------|
| Mahwish Naz                                                     | Welcome to your Dash                   | board         |       |               |                  | Author / Dashbo |
| <ul> <li>User Portal</li> <li>Dashboard</li> </ul>              | ASSOCIATE AUTHOR S<br>Show 5 v entries | SUBMISSIONS   |       |               |                  | Search:         |
| <ul> <li>New Submission</li> <li>Email Notifications</li> </ul> | Journal                                | Reference No. |       | ↓î Date       | <b>↓</b> 7 Title | Ĵ1 Status Ĵ     |
| Support                                                         | Showing 0 to 0 of 0 entries            |               |       | No Submission |                  | Previous Next   |
|                                                                 | NEWLY SUBMITTED A                      | RTICLES       |       |               |                  |                 |
|                                                                 | Journal Referen                        | nce No. Date  | Title |               |                  | Status          |
|                                                                 |                                        |               |       | No Submission |                  |                 |

### Step 3 – Submission Process

You can complete your submission process as follows:

a) Select a Journal, or if already selected earlier when coming from the journal's website, proceed as prompted by the MPS.

| MPS<br>Powered by Eureka |                                                                                                    |                                                                                                    |                                                                                                    | 📧 mahwis                          | h naz 🔒 L      | ogout |
|--------------------------|----------------------------------------------------------------------------------------------------|----------------------------------------------------------------------------------------------------|----------------------------------------------------------------------------------------------------|-----------------------------------|----------------|-------|
| To find t                | the most relevar                                                                                                    | nt journal, please insert ap                                                                                                    | opropriate keyword to f                                                                                                    | acilitate s                       | earch.         |       |
| Туре к                   | eyword                                                                                                    |                                                                                                    |                                                                                                    | journal 🗸 🤇                       | Search         |       |
|                          |                                                                                                    | Search Results: Adolesce                                                                                                    | nt Psychiatry                                                                                                    |                                   |                |       |
| ADOLESCENT<br>PSYCHIATRY | Adolescent Ps<br>ISSN: 2210-6766 (Print)<br>eISSN: 2210-6774 (Online)                                                                                     | sychiatry                                                                                                    |                                                                                                    |                                   | Start Submissi | ion   |
| <u>8</u>                 | Adolescent Psychiatry a p<br>information relevant to the d<br>Adolescent Psychiatry rep<br>and discussion, analysis of p<br>letters, and position papers. | eer-reviewed journal, aims to provide mental health p<br>lagnosis and treatment of psychiatric disorders in add<br>borts of original research, critical/mini reviews of topics<br>philosophical, ethical or social aspects of the fields of | ofessionals who work with adolescents with curr<br>lescents.<br>relevant to practitioners, clinical observations wi<br>psychiatry and mental health, case reports with d | ent<br>th analysis<br>iscussions, |                |       |

**b)** Select a Submission Option and continue to the next step.

| New Submission                                             |        |                 |  |
|------------------------------------------------------------|--------|-----------------|--|
| Please select the submission option :<br>Proposed Abstract |        |                 |  |
| Manuscript Submission                                      |        |                 |  |
| Manuscript Submission in any Thematic Issue                |        |                 |  |
|                                                            | Cancel | Save & Continue |  |

c) Please now enter all the details for your article, including the title, abstract, and other relevant information.

| MPS<br>Powered by Eureka ≡                                                                              |                               |                                                                                                  |                                                               |           |           |          | <u>ё</u>           |
|----------------------------------------------------------------------------------------------------|-------------------------------|--------------------------------------------------------------------------------------------------|---------------------------------------------------------------|-----------|-----------|----------|--------------------|
| Mahwish Naz<br>• Online                                                                                 | Submission Details            | Authors                                                                                          | File Uploading                                                | Reviewers | Copyright | Services | Preview and Submit |
| <ul> <li>User Portal</li> <li>Dashboard</li> <li>New Submission</li> <li>Email Notifications</li> </ul> | ADOLESCENT<br>PSychiatry      | Adolescet<br>(Adolescent Psych<br>ISSN (Print): (221<br>ISSN (Online): (22<br>Instructions for A | nt Psychiatry<br><sup>16766</sup><br>10-6774)<br>uthors: View |           |           |          |                    |
| User Manuals                                                                                            | Article Type:<br>Enter Title: |                                                                                                  | Choose Article Type                                           | ~         |           |          |                    |
|                                                                                                    | Enter Abstract:               | Ne                                                                                               | t more than 250 characters.                                   |           |           |          | li di              |
|                                                                                                    |                               | No                                                                                               | t more than 550 words .                                       |           |           |          |                    |

**d)** You can now enter further information, i.e., the lead author/corresponding author of the article.

| MPS<br>Powered by Eureka |                         |                                                                         |                      |                                                 | Ģ |
|--------------------------|-------------------------|-------------------------------------------------------------------------|----------------------|-------------------------------------------------|---|
| Mahwish Naz              | Search for              | Q Search                                                                |                      |                                                 |   |
| • Online                 | Add Author/Co-a         | uthors                                                                  |                      |                                                 |   |
| • User Portal >          | First Name *            |                                                                         | Last Name *          |                                                 |   |
| S Dashboard              | Email Address *         |                                                                         | Field of Expertise * |                                                 |   |
| New Submission           |                         | ea : 0000-0001-9227-8488                                                | WhatsApp NO# 🚱       | eg : 1 408 XXX XXXX                             |   |
| Email Notifications      |                         |                                                                         |                      |                                                 |   |
| Support                  |                         | Note: If you don't have ORCID then Click Here to get Register yourself. | WeChat NO# 🔞         | eg - 1.408 YYY YYYY                             |   |
| User Manuals             |                         |                                                                         |                      | CU. 1 100 AAA AAAA.                             |   |
|                          | Scopus ID 😧             | eg:1003338413                                                           |                      |                                                 |   |
|                          |                         | Optional                                                                |                      |                                                 |   |
|                          | Author Contribution:    | Study Concept or Design                                                 | Society              | The American Society of Adolescent Psychiatry × |   |
|                          | Mark this user as a p   | principal author for editorial correspondence.                          |                      |                                                 |   |
|                          | Institution / Orga      | nization                                                                |                      |                                                 |   |
|                          | Academic Institution    | on Orporate Organization                                                |                      |                                                 |   |
|                          | Note: If "Academic Inst | itution" not found in the list, feel free to contact Here.              |                      |                                                 |   |
|                          |                         |                                                                         |                      |                                                 |   |

e) Finally, please enter author affiliation details (Select country, select city and other details).

Note: The Lead Author of the article MUST select the Society, "The American Society for Adolescent Psychiatry", to avail the Open Access Discount.

| MPS<br>Powered by Eureka                     |                             |                                                                            |   |               |                    | Ğ                 |
|----------------------------------------------|-----------------------------|----------------------------------------------------------------------------|---|---------------|--------------------|-------------------|
| Mahwish Naz                                  | Mark this user as a princip | al author for editorial correspondence.                                    |   |               |                    |                   |
| User Portal     Jashboard     New Submission | Institution / Organization  | Corporate Organization " not found in the list, feel free to contact Here. |   |               |                    |                   |
| Email Notifications                          | Country *                   | Select Country                                                             | ~ | State         | Select State       | ¥                 |
| Support                                      | City *                      | Select City                                                                | ٣ | Institution * | Select Institution | v                 |
| 🖉 User Manuals                               | Address                     |                                                                            |   | Department *  |                    |                   |
|                                              | Phone                       |                                                                            |   |               |                    |                   |
|                                              | Save Author                 |                                                                            |   |               |                    |                   |
|                                              |                             |                                                                            |   |               |                    | Save & Continue 🗲 |

**f)** After completing the information for the principle author, please add information for coauthors.

| Submissi         | ion Details           | Authors                                            | File Uploading                        | Reviewers                   | Copyright                     | Services | Preview and Submit          |
|------------------|-----------------------|----------------------------------------------------|---------------------------------------|-----------------------------|-------------------------------|----------|-----------------------------|
|                  |                       |                                                    |                                       |                             |                               |          |                             |
| My Author Lis    | t                     |                                                    |                                       |                             |                               |          |                             |
| Order            | Name                  | Field of expertise                                 | Institution, Department               |                             | E-mail                        |          | Action                      |
| 00               | Noman                 | Medicine                                           | Anadolu University, Department of Pha | armacy                      | nomanakbar@benthamscience.net |          | 🖸 Edit 🛛 Delete 🏛           |
| ( nomanakbar@l   | benthamscience.net    | ) is a principal author for editorial corresponder | ice.                                  |                             |                               |          |                             |
|                  |                       |                                                    |                                       |                             |                               |          |                             |
| Find already rep | gistered author with  | n the system, use author's email address to        | add in your author list               |                             |                               |          |                             |
| Search for       |                       |                                                    |                                       | Q Search                    |                               |          |                             |
| Add Auth         | or/Co-authors         | i                                                  |                                       |                             |                               |          |                             |
| First Name *     |                       |                                                    |                                       | Last Name *                 |                               |          |                             |
| Email Addres     | s *                   |                                                    |                                       | Field of Expertise *        |                               |          |                             |
|                  |                       |                                                    |                                       |                             |                               |          |                             |
| ORCID 😧          |                       | eg : 0000-0001-9227-8488                           |                                       | Scopus ID 🚱                 | eg : 1003338413               |          |                             |
|                  |                       | Note: If you don't have ORCID then Click Her       | e to get Register yourself.           |                             |                               |          |                             |
| Author Contri    | bution: *             | Study Concept or Design                            |                                       | <ul> <li>Society</li> </ul> | Select Society                |          | ~                           |
| Mark this        | user as a principal a | uthor for editorial correspondence.                |                                       |                             |                               |          |                             |
|                  |                       |                                                    |                                       |                             |                               | Activa   | te Windows                  |
| Institution      | n / Organizatio       | on                                                 |                                       |                             |                               | Go to Se | ttings to activate Windows. |
| ~                |                       |                                                    |                                       |                             |                               |          |                             |

**g)** You will now view pop-up to confirm all information for your submission, principal author and the co-authors.

## Warning !

Please ensure that you have provided the complete and correct names, affiliations, and authorship status of all corresponding and co-authors at this time, as any changes or additions will not be allowed after submission and completion of the **Copyright Agreement Form**. Please also make sure that the author information provided in the manuscript matches what you are submitting here.

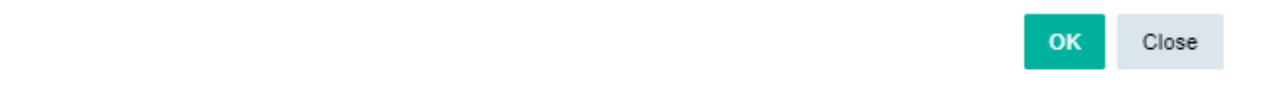

×

### Step 4 – Uploading Files

Now please upload your manuscript and other files related to the article.

|                  | Autions | File Uploading | Reviewers   | Copyright   | Services | Preview and Submit |  |  |
|------------------|---------|----------------|-------------|-------------|----------|--------------------|--|--|
|                  |         |                |             |             |          |                    |  |  |
| Order File       | Name    | File Type      | Upload Date | Uploaded By |          | Action             |  |  |
| No File Uploaded |         |                |             |             |          |                    |  |  |

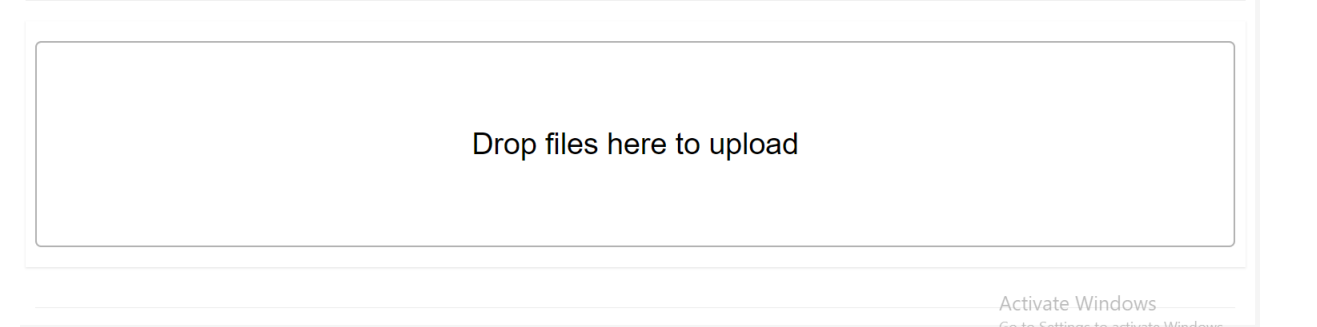

Save & Continue 🔶

#### Step 5 – Recommend Reviewers

You are able to recommend preferred reviewers at this stage.

### Step 6 - Copyright Form

Please fill out the Copyright Form, agree to its terms, and submit it.

#### Step 7 – Selecting the Services

Bentham Science offers paid services including Open Access Plus, Quick Track and Animated Abstracts to increase the visibility and readership of your article.

#### **Important Note for ASAP Society members**

Authors must select Open Access Plus (Yes), to get the Open Access Discounts. Your article will be prioritized (Quick Track) for peer-review and publication, depending on acceptance after peer-review.

| Powered by Eureka                  |                                   | ŭ                                                                                                    |
|------------------------------------|-----------------------------------|----------------------------------------------------------------------------------------------------|
| Mahwish Naz                        |                                   | Author Services                                                                                                    |
|                                    | PUBLICATION VIA JOURNAL           |                                                                                                    |
| User Portal >                      | TITLE OF SUBSCRIPTION JOURNAL(S): | Adolescent Psychiatry                                                                                                    |
| Dashboard                          | Article Processing Charges        | Article Processing Charges Option:                                                                                                    |
| New Submission Email Notifications |                                   | If the Assignor also wishes to have the Work made available on an open access basis, the Work shall be made available on an open access basis, by<br>Bentham Science, under the terms of the Creative Commons Attribution 4.0 International Public License CC-BY 4.0, subject to the payment of a one-off<br>Fee of 15 USD. Does the Assignor also requires such 'open access' publication, and agree to pay the apolicable Fee in accordance with the terms                                                         |
| Support                            |                                   | mentioned below?                                                                                                    |
| User Manuals                       |                                   | APC \$ 2950- Note: Membership of certain societies and institutions may entitle you to various discounts<br>YES O NO                                                                                                    |
|                                    | ANIMATED VIDEO                    | Animated Abstract Option:                                                                                                    |
|                                    |                                   | Animated Abstract Option: The payment for an animated abstract will be US\$ 1320. Initially, an advance amount of US\$ 800 will be payable to the<br>Publisher to start work on the Animated Abstract, while the balance of US\$ 520 will be payable on completion of the Animated Abstract.                                                                                                    |
|                                    |                                   | ANIMATED VIDEO \$ 1320/-<br>O YES ® NO                                                                                                    |
|                                    | Quick Track Publication Fee       |                                                                                                    |
|                                    |                                   | Note: The author will be initially charged US \$345 on receipt of the agreement form for Quick Track publication to partially cover the initial costs incurred<br>for expedited processing of the submitted manuscript. Later, the balance Quick Track publication fee (US \$3280 per article charges)will be payable in<br>advance, after acceptance of the manuscript, but before online publication of the article. Authors who opt for this fee-based service do not have to pay<br>any additional page charges. |
|                                    |                                   | Quick Track Publication Fee \$ 3625/-<br>VES  NO                                                                                                    |

## Step 8 – Preview and Submit

Researchers affiliated with **The ASAP** will be notified at the "Preview and Submit" stage that their article will be published as Gold Open Access, at zero cost.

See the image for clarity.

|                                         | ····                                            |                                       | Email Address                      |                            | Field of Expertise               |                      | Affiliation       |
|-----------------------------------------|-------------------------------------------------|---------------------------------------|------------------------------------|----------------------------|----------------------------------|----------------------|-------------------|
| Aqib                                    |                                                 | Shaikh                                | latifurrehman90@gmail.com          |                            | Chemistry                        |                      | Details 🗹         |
| > ( latifurrehm                         | in90@gmail.com ) is a                           | principal author for editorial corres | pondence.                          |                            |                                  |                      |                   |
| Files                                   |                                                 |                                       |                                    |                            |                                  |                      |                   |
| Order                                   | File Name                                       |                                       | File Type                          | Upload Date                | Uploaded By                      | Action               |                   |
| 1                                       | New Microsoft We                                | ord Document (3).docx                 | Manuscript                         | 15-03-2024                 | mahwish naz                      | Download 🖲           | Delete 🛍          |
| 2                                       | copyright_form.pd                               | if                                    | Copyright Letter                   | 15-03-2024                 | mahwish naz                      | Download ③           | Delete 🛍          |
| Attentio<br>The America<br>Adolescent I | n!<br>n Society of Adolescer<br>sychiatry (APS) | t Psychiatry is an affiliated Society | of Bentham Science. Your Society N | tembership allows you to p | ublish your article as Gold Open | Access in the follow | ing journal, at a |